# Badanie tunelowania

| lp | wykonawca         | grupa ( <i>g</i> ) |
|----|-------------------|--------------------|
| 1. | Grzegorz Pol      |                    |
| 2. | Michał Grzybowski | 3                  |
| З. | Artur Mazur       | •                  |

| zadanie | rodzaj tunelowania                          | typ tunelu | wybór |
|---------|---------------------------------------------|------------|-------|
| 5.      | Wyspy IPv4 podłączone przez środowisko IPv6 | GRE        | Х     |

### Tabela 1. Plan adresacji:

|        | IPv4         | IPv6             |
|--------|--------------|------------------|
| LAN1   | 21.31.1.0/24 | Х                |
| LAN2   | Х            | 2001:32:2:2::/64 |
| LAN3   | Х            | 2001:33:3:3::/64 |
| LAN4   | 21.34.4.0/24 | Х                |
| Tunel0 | 10.3.0.0/24  | х                |

## Topologia:

Ze względu na niewystarczającą ilość switchów oraz znikome ich znaczenie podłączyliśmy komputery K1 i K3 bezpośrednio do routerów zgodnie z poniższą poprawioną już przeze mnie topologią.

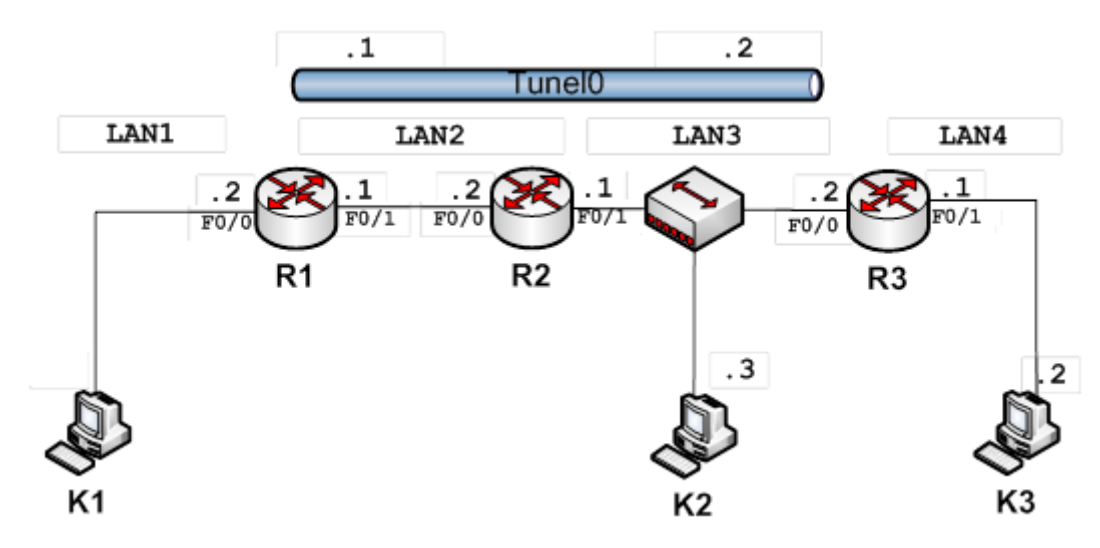

| nazwa urządzenia | interfejs | adres/maska                        |
|------------------|-----------|------------------------------------|
|                  | F0/0      | 21.31.1.1/24                       |
| R1               | F0/1      | 2001:32:2:2::1 / 64                |
|                  | Tunnel0   | 10.3.0.2 / 24                      |
| DЭ               | F0/0      | 2001:32:2:2:2 / 64                 |
| RZ               | F0/1      | 2001:33:3:3::1 / 64                |
|                  | F0/0      | 2001:33:3:3::2 / 64                |
| R3               | F0/1      | 21.31.4.1/24                       |
|                  | Tunnel0   | 10.3.0.1/24                        |
| K1               | Eth0      | 21.31.1.2 / 24                     |
| K2               | Eth0      | 2001:33:3:3:20c:29ff:fefe:10f / 64 |
| K3               | Eth0      | 21.34.4.2 / 24                     |

1. Wyznaczyć adresy dla elementów składowych sieci na podstawie tabeli 1 zależnie od numeru grupy (G) i numeru zadania. Wyniki podać w poniższej tabeli:

### 2. Przygotowanie topologii sieci:

A. Zbudować sieć według podanej topologii i wyznaczonego planu adresacji. Poniżej wkleić zrzut ekranu z konfiguracją interfejsów routera R2 i komputerów K1, K2 i K3.

**Router R2** w naszym przypadku ma tylko interfejsy v6. Wklejam wyłącznie najważniejsze dane, o poprawnie skonfigurowanych interfejsach.

```
R2#show ipv6 interface
FastEthernet0/0 is up, line protocol is up
IPv6 is enabled, link-local address is FE80::1AEF:63FF:FED9:4D18
No Virtual link-local address(es):
Global unicast address(es):
2001:32:2:2:2:2:2, subnet is 2001:32:2:2:/64
FastEthernet0/1 is up, line protocol is up
IPv6 is enabled, link-local address is FE80::1AEF:63FF:FED9:4D19
No Virtual link-local address(es):
Global unicast address(es):
2001:33:3:3:3:1, subnet is 2001:33:3:3::/64
```

Komputer K1 znajduje się w sieci Lan1 o adresie 21.31.1.0 / 24 i posiada adres 21.31.1.1 / 24.

C:\Documents and Settings\Administrator>ipconfig /all Konfiguracja IP systemu Windows Nazwa hosta . : laboratorium Sufiks podstawowej domeny DNS . . . . . . . Nieznany -Nie : Nie Karta Ethernet Połączenie lokalne 2: Sufiks DNS konkretnego połączenia : Opis . . . . . . . **UMware Accelerated AMD PCNet Adapter** Adres fizyczny. DHCP włączone . 00-0C-29-94-BE-38 Nie 21.31.1.2 255.255.255.0 Adres IP. . . . Maska podsieci. Brama domyślna.

Komputer K2 znajduje się w sieci Lan3 o adresie 2001:33:3:3: / 64 i posiada adres 2001:33:3:3:20c:29ff:fefe:10f / 64

| C:\Documents and Settings\Administrator>ipconfig /all                                                                                                  |
|----------------------------------------------------------------------------------------------------|
| Konfiguracja IP systemu Windows                                                                                                    |
| Nazwa hosta : laboratorium<br>Sufiks podstawowej domeny DNS :<br>Typ węzła : Nieznany<br>Routing IP włączony : Nie<br>Serwer WINS Proxy włączony : Nie |
| Karta Ethernet Połączenie lokalne 2:                                                                                                    |
| Sufiks DNS konkretnego połączenia :<br>Opis VMware Accelerated AMD PCNet Ada                                                                           |
| Adres fizyczny                                                                                                    |
| Server DHCP                                                                                                    |
| Dzierżawa uzyskana : 28 marca 2012 16:40:13<br>Dzierżawa wygasa : 28 marca 2012 20:40:13                                                               |

Komputer K3 znajduje się w sieci Lan4 o adresie 21.34.4.0 / 24 i posiada adres 21.34.4.2 / 24

C:\Documents and Settings\Administrator>ipconfig /all Konfiguracja IP systemu Windows : laboratorium ...: Nieznany Nie -Nie Karta Ethernet Połączenie lokalne 2: Sufiks DNS konkretnego połączenia : Opis . . . . UMware Accelerated AMD PCNet A 00-0C-29-93-B6-0F Adres fizyczny. . . . -. . -DHCP włączone . Adres IP. . . . Maska podsieci. Brama domyślna. Nie 21.34.4.2 . --255.255.255.0

B. Sprawdzić wzajemną osiągalność sąsiadów przy pomocy komendy ping.

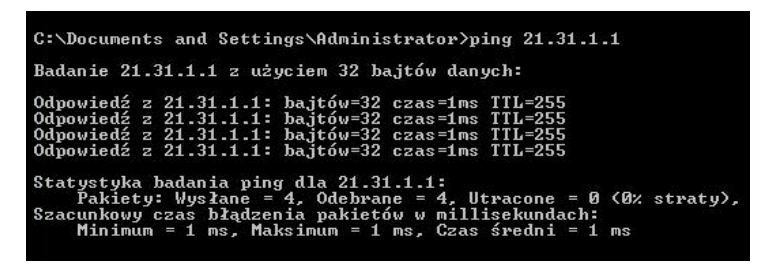

Komputery K1 i K3 widzą wyłącznie interfejs swojego routera, który tak jak one jest w sieci IPv4. Na screenie obok komputer K1 pinguje interfejs Fa0/0 routera R1.

Badanie tunelowania

| ::\Documents and Settings\Administrator>ping6 -s 2001:33:3:3:20c:29ff:fefe:10f 2<br>101:33:3:3:3::2                                                                                                    |
|----------------------------------------------------------------------------------------------------|
| Badanie 2001:33:3:3:3::2<br>2001:33:3:3:20c:29ff:fefe:10f z użyciem 32 bajtów danych:                                                                                                    |
| bdpowiedź z 2001:33:3:3::3::2: bajtów=32 czas=1 ms<br>bdpowiedź z 2001:33:3:3::2: bajtów=32 czas=1 ms<br>bdpowiedź z 2001:33:3:3::3:: bajtów=32 czas(1 ms<br>bdpowiedź z 2001:33:3:3::3::2: bajtów=32 czas(1 ms          |
| statystyka badania dla 2001:33:3:3:3::2:<br>Pakiety: Wysłane = 4, Odebrane = 4, Utracone = 0 (0% utraconych),<br>izacunkowy czas błądzenia pakietów w millisekundach:<br>Minimum = 0 ms, Maksimum = 1 ms, Średnia = 0 ms |
| ::\Documents and Settings\Administrator>ping6 -s 2001:33:3:3:20c:29ff:fefe:10f 2<br>101:33:3:3:::1                                                                                                    |
| Badanie 2001:33:3:3:3::1<br>2001:33:3:3:20c:29ff:fefe:10f z użyciem 32 bajtów danych:                                                                                                    |
| bdpowiedź z 2001:33:3:3::1: bajtów=32 czas=1 ms<br>bdpowiedź z 2001:33:3:3::1: bajtów=32 czas<1 ms<br>bdpowiedź z 2001:33:3:3::3::1: bajtów=32 czas=1 ms<br>bdpowiedź z 2001:33:3:3::3::1: bajtów=32 czas=1 ms           |
| statystyka badania dla 2001:33:3:3:3::1:<br>Pakiety: Wysłane = 4, Odebrane = 4, Utracone = 0 (0% utraconych),<br>izacunkowy czas błądzenia pakietów w millisekundach:<br>Minimum = 0 ms, Maksimum = 1 ms, Średnia = 0 ms |
| ::\Documents and Settings\Administrator>ping6 -s 2001:33:3:320c:29ff:fefe:10f 2<br>101:32:2:2:2::2                                                                                                    |
| Badanie 2001:32:2:2:2::2<br>2001:33:3:3:20c:29ff:fefe:10f z użyciem 32 bajtów danych:                                                                                                    |
| bdpowiedź z 2001:32:2:2:2::2: bajtów=32 czas<1 ms<br>bdpowiedź z 2001:32:2:2:2::2: bajtów=32 czas=1 ms<br>bdpowiedź z 2001:32:2:2:2::2: bajtów=32 czas=2 ms<br>bdpowiedź z 2001:32:2:2:2::2: bajtów=32 czas=1 ms         |
| statystyka badania dla 2001:32:2:2:2:2:<br>Pakiety: Wysłane = 4, Odebrane = 4, Utracone = 0 (0% utraconych),<br>izacunkowy czas błądzenia pakietów w millisekundach:<br>Minimum = 0 ms, Maksimum = 2 ms, Średnia = 1 ms  |
| ::\Documents and Settings\Administrator>ping6 -s 2001:33:3:3:20c:29ff:fefe:10f 2<br>101:32:2:2:2::1                                                                                                    |
| Badanie 2001:32:2:2:2::1<br>2001:33:3:3:20c:29ff:fefe:10f z użyciem 32 bajtów danych:                                                                                                    |
| Ngpowiedź z 2001:32:2:2:2::1: bajtów=32 czas=1 ms<br>Ngpowiedź z 2001:32:2:2:2::1: bajtów=32 czas=1 ms<br>Ngpowiedź z 2001:32:2:2:2::1: bajtów=32 czas=1 ms<br>Ngpowiedź z 2001:32:2:2:2:1: bajtów=32 czas=1 ms          |
| statystyka badania dla 2001:32:2:2:2::1:<br>Pakiety: Wysłane = 4, Odebrane = 4, Utracone = 0 (0% utraconych),<br>Izacunkowy czas błądzenia pakietów w millisekundach:<br>Minimum = 1 ms, Maksimum = 1 ms, Srednia = 1 ms |
|                                                                                                    |

Komputer K2 jest osiągalny natomiast w całej dobrze już skonfigurowanej sieci IPv6. Wynik ten był przez nas oczekiwany. Po prawej znajduje się screen, na którym możemy zaobserwować poprawne pingowanie wszystkich interfejsów IPv6 z komputera K2. Komputer K2 oczywiście nie był osiągalny z obu interfejsów IPv4 ani komputerów K1 i K3.

Poniżej też przedstawiam screen, na którym możemy zauważyć, że próba wysłania pakietów ICMP z routera R1 na interfejs Fa0/0 routera R3 zakończyła się sukcesem.

R1#ping 2001:33:3:3:3::2

Type escape sequence to abort. Sending 5, 100-byte ICMP Echos to 2001:33:3:3:3:2, timeout is 2 seconds: !!!!! Success rate is 100 percent (5/5), round-trip min/avg/max = 0/0/4 ms

Podsumowując: urządzenia znajdujące się w sieci o tym samym protokole widzą się nawzajem chyba, że są przedzielone siecią bazującą na innym protokole niż one same.

C. Sprawdzić działanie snifera WireShark na komputerze K2.

Niestety podczas wykonywania zadania na zajęciach laboratoryjnych przeoczyliśmy powyższy podpunkt (zauważyliśmy go dopiero w momencie kiedy tunel już powstał). Korzystając z doświadczenia z poprzednich zajęć laboratoryjnych możemy przypuszczać, że powinniśmy zaobserwować:

- wiadomości MLD (Multicast Listener Report Message) skierowane na adres multicastowy,
- wiadomości Router Advertisement na adres multicast
- wiadomości na zarezerwowane adresy do automatycznego wykrywania serwerów DNS
- wiadomości Neihbor Solicitation i Neighbor Advertisement mających na celu połączenia sąsiadujących węzłów

#### 3. Badanie tunelu:

 A. Skonfigurować tunel pomiędzy routerami R1 i R3. Poniżej wkleić zrzut ekranu z poprawną konfiguracją routera R1 i R3

Po skonfigurowaniu wpisaliśmy polecenie show ip interface w celu pokazania, że Tunel0 został skonfigurowany. Ze screenu zostały wycięte mniej znaczące fragmenty:

R1#show ip interface FastEthernet0/0 is up, line protocol is up Internet address is 21.31.1.1/24 Broadcast address is 255.255.255 FastEthernet0/1 is up, line protocol is up Internet protocol processing disabled Serial0/0/0 is administratively down, line protocol is down Internet protocol processing disabled Serial0/0/1 is administratively down, line protocol is down Internet protocol processing disabled Serial0/0/1 is administratively down, line protocol is down Internet protocol processing disabled Tunnel0 is up, line protocol is up Internet address is 10.3.0.2/24 Broadcast address is 255.255.255.255 Te same polecenie wpisaliśmy w konsoli routera R3 (show ip interface). Niestety fragment, w którym widać, że Tunnel0 jest "up" nie zmieściły się na wykonanym przez nas screenie. W punkcie C jego istnienie i poprawne skonfigurowanie zostanie potwierdzone za pomocą polecenie "show interface tunnel0".

> FastEthernet0/0 is up, line protocol is up Internet protocol processing disabled FastEthernet0/1 is up, line protocol is up Internet address is 21.34.4.1/24 Broadcast address is 255.255.255.255

 B. Zweryfikować poprawność działania tunelu. Sprawdzić osiągalność interfejsu komputera K3 z komputera K1. Poniżej wkleić zrzut ekranu potwierdzający działanie tunelu.

| G:\Documents and Settings\Administrator>ping 21.34.4.1<br>Badanie 21.34.4.1 z użyciem 32 bajtów danych:<br>Odpowiedź z 21.34.4.1: bajtów=32 czas=3ms TTL=254<br>Odpowiedź z 21.34.4.1: bajtów=32 czas=3ms TTL=254<br>Odpowiedź z 21.34.4.1: bajtów=32 czas=3ms TTL=254      | Pierwszy od góry screen przedstawia<br>pozytywny wynik pingowania<br>komputera K3 z komputera K1. Sieć<br>Lan1 komunikuje się z siecią Lan4.        |
|----------------------------------------------------------------------------------------------------|----------------------------------------------------------------------------------------------------|
| Odpowiedź z 21.34.4.1: bajtów=32 czas=3ms TTL=254<br>Statystyka badania ping dla 21.34.4.1:<br>Pakiety: Wysłane = 4, Odebrane = 4, Utracone = 0 (0% straty),<br>Szacunkowy czas błądzenia pakietów w millisekundach:<br>Minimum = 3 ms, Maksimum = 3 ms, Czas średni = 3 ms | Drugi screen przedstawia natomiast<br>próbę pingowania komputera K1 oraz<br>interfejsu Fa0/0 na routerze R1. Obie<br>próby zakończyły się sukcesem. |
| C:\Documents and Settings\Administrator>ping 21.31.1.2<br>Badanie 21.31.1.2 z użyciem 32 bajtów danych:                                                                                                    | Tunel zestawiony pomiędzy sieciami<br>Lan1 i Lan4 funkcjonuje prawidłowo.                                                                           |
| Odpowiedź z 21.31.1.2: bajtów=32 czas=5ms TTL=126<br>Odpowiedź z 21.31.1.2: bajtów=32 czas=4ms TTL=126<br>Odpowiedź z 21.31.1.2: bajtów=32 czas=4ms TTL=126<br>Odpowiedź z 21.31.1.2: bajtów=32 czas=3ms TTL=126                                                            |                                                                                                    |
| Statystyka badania ping dla 21.31.1.2:<br>Pakiety: Wysłane = 4, Odebrane = 4, Utracone = 0 (0% straty),<br>Szacunkowy czas błądzenia pakietów w millisekundach:<br>Minimum = 3 ms, Maksimum = 5 ms, Czas średni = 4 ms                                                      |                                                                                                    |
| C:\Documents and Settings\Administrator>ping 21.31.1.1                                                                                                    |                                                                                                    |
| Badanie 21.31.1.1 z użyciem 32 bajtów danych:                                                                                                    |                                                                                                    |
| Odpowiedź z 21.31.1.1: bajtów=32 czas=3ms TTL=254<br>Odpowiedź z 21.31.1.1: bajtów=32 czas=3ms TTL=254<br>Odpowiedź z 21.31.1.1: bajtów=32 czas=3ms TTL=254<br>Odpowiedź z 21.31.1.1: bajtów=32 czas=3ms TTL=254                                                            |                                                                                                    |
| Statystyka badania ping dla 21.31.1.1:<br>Pakiety: Wysłane = 4, Odebrane = 4, Utracone = 0 (0% straty),<br>Szacunkowy czas błądzenia pakietów w millisekundach:<br>Minimum = 3 ms, Maksimum = 3 ms, Czas średni = 3 ms                                                      |                                                                                                    |

C. Wylistować tablicę routingu routera **R1** (show ipv6 route) i dane o tunelu (show interface tunnel ....) - wyniki wkleić poniżej.

Poniżej możemy zauważyć dane tunelu z obu stron (R1 i R3). Jak widać nasz typ tunelu to GRE/IPv6 zgodny z treścią naszego zadania.

R1#show interface tunnel 0 Tunnel0 is up, line protocol is up Hardware is Tunnel Internet address is 10.3.0.2/24 MTU 1456 bytes, BW 100 Kbit/sec, DLY 50000 usec, reliability 255/255, txload 1/255, rxload 1/255 Encapsulation TUNNEL, loopback not set Keepalive not set Tunnel source 2001:32:2:2:2:1, destination 2001:33:3:3:3:2:2 Tunnel protocol/transport GRE/IPv6 Tunnel TTL 255 R1

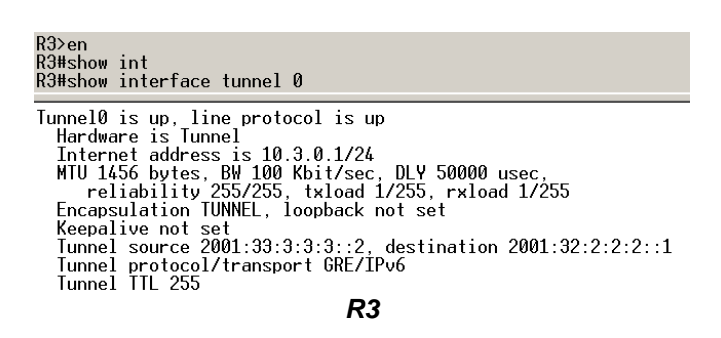

Poniżej znajdują się tablice routingu routerów R1 i R3 na którym widoczny jest nasz tunel.

| R1>en<br>R14show ip route<br>Codes: C - connected, S - static, R - RIP, M - mobile, B - BGP<br>D - EIGRP, EX - EIGRP external, O - OSPF, IA - OSPF inter area<br>N1 - OSPF NSSR external type 1, N2 - OSPF NSSR external type 2<br>E1 - OSPF external type 1, E2 - OSPF external type 2<br>i - IS-IS, su - IS-IS summary, L1 - IS-IS level-1, L2 - IS-IS level-2<br>ia - IS-IS inter area, * - candidate default, U - per-user static route<br>o - ODR, P - periodic downloaded static route | R3#show ip route<br>Codes: C - connected, S - static, R - RIP, M - mobile, B - BGP<br>D - EIGRP, EX - EIGRP external, O - OSPF, IA - OSPF inter area<br>N1 - OSPF NSSA external type 1, N2 - OSPF NSSA external type 2<br>E1 - OSPF external type 1, E2 - OSPF external type 2<br>i - IS-IS, su - IS-IS summary, L1 - IS-IS level-1, L2 - IS-IS level-2<br>ia - IS-IS inter area, * - candidate default, U - per-user static route<br>o - ODR, P - periodic downloaded static route |
|----------------------------------------------------------------------------------------------------|----------------------------------------------------------------------------------------------------|
| Gateway of last resort is not set                                                                                                    | Gateway of last resort is not set                                                                                                    |
| 21.0.0/24 is subnetted, 2 subnets<br>21.31.1.0 is directly connected, FastEthernet0/0<br>21.34.4.0 is directly connected, Tunne10<br>10.0.0/24 is subnetted, 1 subnets<br>C 10.3.0.0 is directly connected, Tunne10<br>R1#<br><b>R1</b>                                                                                                    | 21.0.0.0/24 is subnetted, 2 subnets<br>\$ 21.31.1.0 is directly connected, Tunnel0<br>C 21.34.4.0 is directly connected, FastEthernet0/1<br>10.0.0.0/24 is subnetted, 1 subnets<br>C 10.3.0.0 is directly connected, Tunnel0<br><b>R3</b>                                                                                                    |

- D. Uruchomić snifer Wireshark na komputerze K2. Uruchomić komendę ping na komputerze K1 w celu sprawdzenia osiągalności komputera K3. Przechwycić ramki związane z tą komendą. Jakie rodzaje ramek protokołu ICMPv6 przechwycono?
- E. Pokazać zawartość przechwyconej ramki "Echo requesť" i "Echo Reply".

Niestety screen został wykonany niewłaściwe (brak filtru na ICMPv6). Pamiętam, że snifer przede wszystkim wychwycił ramki IPv6 Echo request i Echo Reply. Wychwycone pakiety przesyłane przez tunel w adresie miały ostatni adres z sieci IPv6 kończący tunel.

F. Jakich sąsiadów zna komputer K1 i router R1?

Router R1 widzi jako sąsiada dwa adresy IPv6 routera R2 (widać na poniższym screenie).

R1>en R1#show ipv6 neig R1#show ipv6 neighbors IPv6 Address 2001:32:2:2:2:2 FE80::1AEF:63FF:FED9:4D18

Age Link-layer Addr State Interface 7 18ef.63d9.4d18 STALE Fa0/1 7 18ef.63d9.4d18 STALE Fa0/1

#### R1#

Niestety nie posiadamy screena z polecenia shop ip neighbors, które w naszym przypadku jest ważniejsze bo oprócz wspomnianego routera R2 sąsiadem R1 powinno być:

- Węzeł Fa0/0
- Źródło tunelu Tunnel0
- Komputer K1

Natomiast komputer K1 powinien mieć za sąsiadów:

- Adres IPv4 routera R1
- Adres broadcast

#### PODSUMOWANIE

Zestawienie tuneli choć nietypowe (wg zaleceń sieć IPv6 powinna najpierw pojawiać się w węzłach brzegowych, a dopiero później w szkielecie sieci) funkcjonuje i nie wymaga zbyt wielkiego nakładu sił. Podczas wykonywania zadań nie natrafiliśmy na jakieś większe trudności. Jednak po wykonanych laboratoriach zrobiliśmy niedokładnie niektóre screeny i nie mogliśmy ich przedstawić w sprawozdaniu.